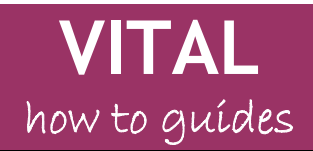

# eLearning Unit

Last updated: 25.02.11

# Blog (Campus Pack) tool

| Blog (Campus Pack) tool                                  | 1  |
|----------------------------------------------------------|----|
| Overview                                                 | 1  |
| To add a blog to a VITAL module                          | 1  |
| Change the look & feel of a blog                         | 5  |
| Add a new blog post                                      | 7  |
| Set permissions for a blog                               | 10 |
| Adding comments to blog posts                            | 11 |
| Receiving alerts from new blog posts                     | 15 |
| Sharing blog posts with other social networking software | 17 |
| Tagging blog posts                                       |    |
| Add interactive widgets                                  | 20 |
| Assessing student contributions to a blog                | 22 |

### Overview

The blog tool can be used to support individual or group student projects or as a communication tool within a VITAL module.

# To add a blog to a VITAL module

(Substitute the following action for using Campus Pack Journal if you want to create a provide journal for each student within a module etc.)

- 1. Login to VITAL and go your module.
- 2. Select a Content Area e.g. Sessions/ Resources.
- 3. Set the Edit Mode to 'On.'
- 4. Click on the Add Interactive Tool button and select the Campus Pack blog link:

| How to guides: bl            | logs ⊠                                                                                                    |
|------------------------------|----------------------------------------------------------------------------------------------------|
| Build Content 📚 Create Asses | ssment 🗧 Add Interactive Tool 📚 🛛 Assign Textbook 📚                                                                                                    |
| Folder empty                 | <ul> <li>Discussion Board</li> <li>Journal</li> <li>Groups</li> <li>Chat</li> <li>CSD Library Search Tool</li> <li>CSD SOBS KSOLLogin<br/>Link</li> <li>LUSID Page Link Creator</li> <li>Sign-up List</li> <li>find it @ liverpool<br/>Journals</li> <li>find it @ liverpool<br/>e-books</li> <li>Turnitin IK Assignment</li> </ul> |
|                              | <ul> <li>Reading List</li> <li>Questionmark<br/>Perception Assessment<br/>Schedule</li> <li>Campus Pack Wiki</li> <li>Campus Pack Blog</li> <li>Campus Pack Journal</li> <li>Campus Pack Podcast</li> </ul>                                                                                                    |

5. Click on the **New** option, and then click on the **Submit button**:

| Campus Pack - Create New or Linked Blog                    |               |
|------------------------------------------------------------|---------------|
|                                                            | Cancel Submit |
| 1. Create New Blog or Add Link                             |               |
| New     Etrik to existing Blog     Demonstration Blog tool |               |
| w.                                                         |               |
| 2. Submit                                                  |               |
|                                                            | Cancel Submit |

6. Give the blog a **title** and a **description**. For example:

| <b>0000</b> | <b>Blog</b><br>A completely | blank blog.                                                                                                    |
|-------------|-----------------------------|----------------------------------------------------------------------------------------------------|
|             | Title                       | Module blog 2                                                                                                    |
|             |                             | This will be used to generate the URL; e.g. http://liverpool-ac-uk.campuspack.eu/Groups/Paut201-module/My_Content |
|             | Description                 | B <i>I</i> <u>U</u> ABC   ∞ (∾   ≪   ⋮Ξ ⋮Ξ   HTTML                                                                |
|             |                             | 123                                                                                                    |
|             |                             | This description will typically be displayed alongside the title.                                                 |

7. Assignment Type will let you add a class, group or individual blog. For this exercise, click on the **Class option**:

|                 | This description will typically be displayed alongside the title. |
|-----------------|-------------------------------------------------------------------|
| Assignment Type | Class - The whole class works on a single copy                    |
|                 | Group - Each course group works on their own copy                 |
|                 | Individual - Each individual works on his or her own copy         |
|                 |                                                                   |

If you want students NOT to be able to see one another's responses, please select Individual.

8. You will also see options to add a column to the Grade Centre - this is a useful option if you want to grade student contributions etc.

Important: you will need to add this option if you intend to assess this blog electronically at this stage as you cannot retrospectively add this option once the blog has been set up.

| Create Grade Book Entry       | Vou can access the Grade Center via the "Assessment" link |
|-------------------------------|-----------------------------------------------------------|
| Entry Name                    | Module blog                                               |
| Points Possible               | 10                                                        |
| Display Grades to<br>Students |                                                           |
|                               | Add                                                       |

9. Then click on the Add button to create the blog.

This will create a blank new blog:

| Alerts (1)                          |                                                                                                    |                   |            |              |                  |            | Administrator | Portal                     | Print                     | t F            | lelp 🛛           | ,    |
|-------------------------------------|----------------------------------------------------------------------------------------------------|-------------------|------------|--------------|------------------|------------|---------------|----------------------------|---------------------------|----------------|------------------|------|
|                                     | Module blog<br>Visible fo: Demonstration module: tools &<br>facilities (Pau/201-module) – Everyone.<br>Please use this blog to discuss the reading you a<br>weekly seminar. | Subscribe         | Export     | Settings     | Permissions      | Widgets    | Assessment    | Atta                       | chment                    | S              | Recy             | cle  |
| There are no en                     | tries in this blog.                                                                                                    |                   |            |              |                  |            |               | Ad                         | l New                     | Entry          |                  |      |
| You can custor                      | nize the appearance under Settings, abov                                                                                                    | e.                |            |              |                  |            | Sear          | ch this                    | blog                      |                |                  | Go   |
| This blog is sha<br>Permissions, al | red with: Demonstration module: tools & bove.                                                                                                    | facilities (Paul) | 201-module | ) – Everyone | . You can change | this under | Tags<br>No ta | gs                         |                           |                |                  |      |
|                                     |                                                                                                    |                   |            |              |                  |            | Cale          | ndar                       |                           |                |                  |      |
|                                     |                                                                                                    |                   |            |              |                  |            |               | De                         | cembe                     | r 2010         | 0                |      |
|                                     |                                                                                                    |                   |            |              |                  |            | s             | m                          | t w                       | t              | f                | 5    |
|                                     |                                                                                                    |                   |            |              |                  |            | 5             | 6                          | 7 8                       | 9              | 10               | 11   |
|                                     |                                                                                                    |                   |            |              |                  |            | 12            | 13 1                       | 4 15                      | 16             | 17               | 18   |
|                                     |                                                                                                    |                   |            |              |                  |            | 19            | 20 2                       | 1 22                      | 23             | 24               | 25   |
|                                     |                                                                                                    |                   |            |              |                  |            | 26            | 27 2                       | 8 29                      | 30             | 31               | 011  |
|                                     |                                                                                                    |                   |            |              |                  |            | TWC           | vernbei                    |                           | Jan            | uary 2           | 2011 |
|                                     |                                                                                                    |                   |            |              |                  |            | Late          | st Activ                   | ity                       |                |                  |      |
|                                     |                                                                                                    |                   |            |              |                  |            | View          | Nick<br>conte<br>all activ | Bunyan<br>nt item.<br>ity | create<br>1 se | ed the<br>cond a | igo  |

# Change the look & feel of a blog

1. Click on the **Settings link** at the top of the blog page:

| Alerts (1)                          |                                                                                                    |                                   | _          |               |                |              | Administrate |
|-------------------------------------|----------------------------------------------------------------------------------------------------|-----------------------------------|------------|---------------|----------------|--------------|--------------|
|                                     | Module blog<br>Visible to: Demonstration module: tools &<br>facilities (Paul201-module) – Everyone.<br>Please use this blog to discuss the reading you<br>weekly seminar. | Subscribe<br>are requried to do : | Export     | Settings      | Permissions    | Widgets      | Assessmer    |
| There are no en                     | tries in this blog.                                                                                                    |                                   |            |               |                |              |              |
| You can custon                      | nize the appearance under Settings, abo                                                                                                    | ve.                               |            |               |                |              | Se           |
| This blog is sha<br>Permissions, ab | red with: Demonstration module: tools 8<br>bove.                                                                                                    | a facilities (Paul                | 201-module | e) – Everyone | You can change | e this under | Ta           |

- 2. Here you can change the title and description created when you set up the blog.
- 3. To add an image to the top of your blog, click on the **Change Image** icon:

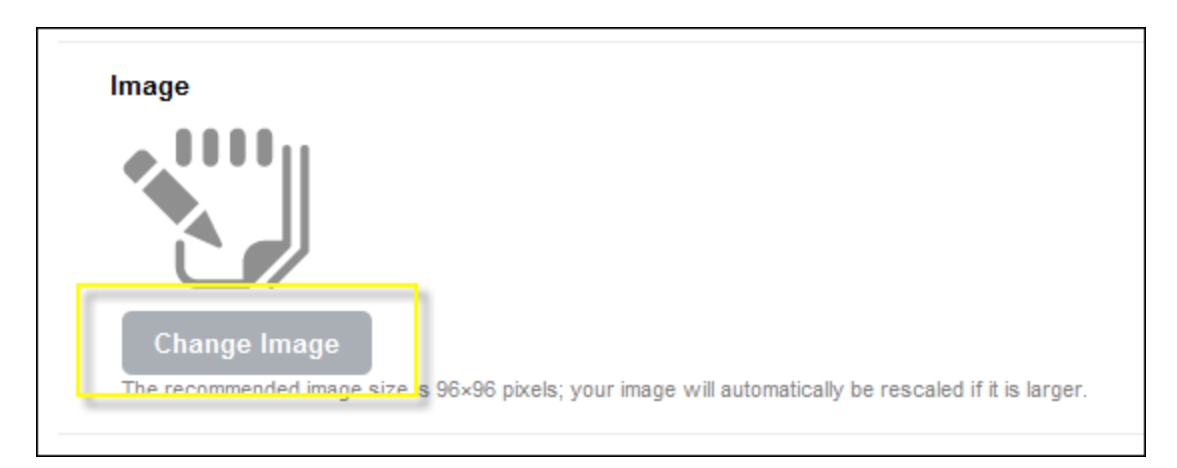

4. Locate and add the image you want at the top of your blog. For example:

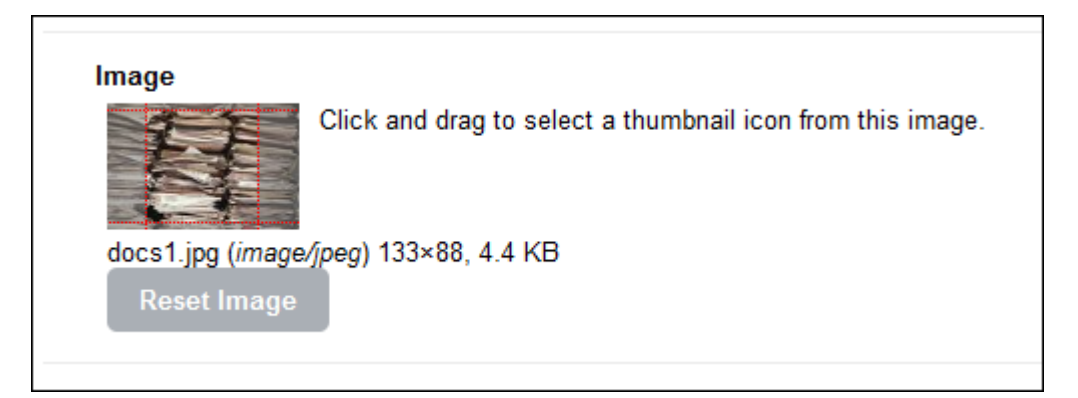

- 5. To change the blog colour scheme, click on the **Choose Theme option** and then selection from the list of available colour schemes.
- 6. You can also click on the **Preview button** to check what they will look like before you save any changes:

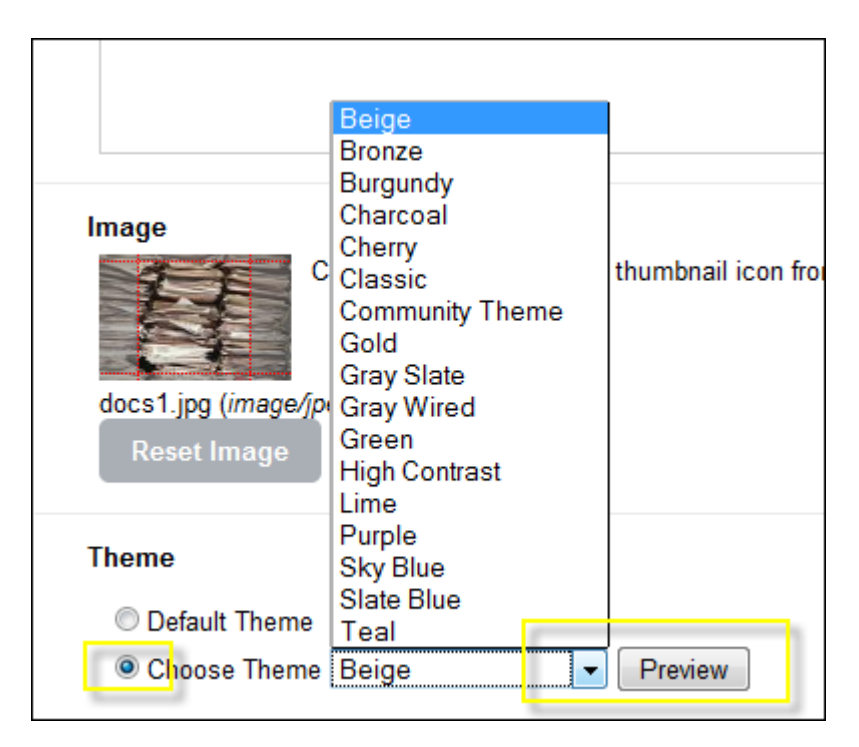

Note: If you are not good with choosing colours, as a suggestion, Beige or Slate Blue is a good basic choice, or Gray Wired or Lime if you want a more contemporary colour scheme.

1. Click on the Save button.

| Module blog Subscribe Superior Settinge Demission Wideste Assessment Attachments                                                                                                    |            |
|----------------------------------------------------------------------------------------------------|------------|
| Visible to Demonstration module: tools & fadilities (Paul201-<br>module) – Everyone.<br>Please use this blog to discuss the reading you are required to do ahead of the weekly<br>seminar. | ecycle     |
| There are no entries in this blog.                                                                                                    |            |
| You can customize the appearance under Settings, above.                                                                                                    | <b>G</b> 0 |
| This blog is shared with: Demonstration module: tools & facilities (Paul201-module) – Everyone. You can change this under Permissions, above.                                              |            |
| No tags                                                                                                    |            |
| Calendar                                                                                                    |            |
| December 2010                                                                                                    | fs         |

# Add a new blog post

1. Click on the Add New Entry button:

| Alerts (1)                          |                                                                                                    |                     |                      |            |                |              | Administrator F | Portal Print                     | Help 🔻                |
|-------------------------------------|----------------------------------------------------------------------------------------------------|---------------------|----------------------|------------|----------------|--------------|-----------------|----------------------------------|-----------------------|
| 封                                   | Module blog<br>Visible fo: Demonstration module: tools &<br>facilities (Pau201-module) – Everyone.<br>Please use this blog to discuss the reading you is<br>weekly seminar. | Subscribe I         | Export<br>and of the | Settings   | Permissions    | Widgets      | Assessment      | Attachments                      | Recycle               |
| There are no en                     | tries in this blog.                                                                                                    |                     |                      |            |                |              |                 | Add New Er                       | itry                  |
| You can custor                      | nize the appearance under Settings, abo                                                                                                    | ve.                 |                      |            |                |              | Searc           | th this blog                     | Go                    |
| This blog is sha<br>Permissions, al | red with: Demonstration module: tools &<br>bove.                                                                                                    | facilities (Paul201 | 1-module)            | – Everyone | You can change | e this under | Tags<br>No tag  | 35                               |                       |
|                                     |                                                                                                    |                     |                      |            |                |              | Calen<br>s      | ndar<br>December 2<br>m t w<br>1 | 010<br>t f s<br>2 3 4 |

2. Add a **title** for the new blog post (it will default to today's date) and then click on the **Continue button**.

This will open a new window where you can add your blog post message etc.

| Alerts (1)     |                                                                                                    |                                     |                        |                |         |
|----------------|----------------------------------------------------------------------------------------------------|-------------------------------------|------------------------|----------------|---------|
|                | Module blog<br>Visible to: Demonstration module: tools &<br>facilities (Paul201-module) – Everyone.<br>Please use this blog to discuss the reading<br>weekly seminar. | Subscribe<br>you are requried to do | Export<br>ahead of the | Settings       | Permiss |
| My first k     | olog post                                                                                                    | *                                   |                        |                |         |
| Paragraph - Fo | nt family - Font size - B                                                                                                    | <u>U</u> ar  🥢   📰                  |                        | <u>A</u> - 💆 - |         |
| 🛍 🛍 🔊 🥲        | 🍄 • 🏔 🎎   🗙 🗴   🗄 🗐 🗄                                                                                                    | 🗄 💱   भग गर   🏄                     | 🛓 нттт. 🔲              |                |         |
| 📬 🌺 🗠          | 💆 📕   🛃   😄 💷   🖅 🔍 🦫                                                                                                    | ¶n nº Ψ I 🗰                         | 🔲   🖛 Ω                | 😃   Σ          |         |
| Pathr o        |                                                                                                    |                                     |                        |                |         |
| Path: p        |                                                                                                    |                                     |                        |                |         |
| Save & Exi     | t Save Cancel                                                                                                    |                                     |                        |                |         |

As well as adding text to a blog post message, you have a range of formatting options (similar to a word processor) and you can add images, web links, documents and short video clips etc.

| Project brief                                                                                                    | Change font colour, page formatting etc.                                                                         |
|----------------------------------------------------------------------------------------------------|----------------------------------------------------------------------------------------------------|
| Paragraph     •     Font family     •     Font size     •     B     I     II     AB       Image: Image: I | <ul> <li>&lt; 2   E E E E ■   <u>A</u> · <sup>3</sup>2 ·</li> <li>&gt;1 14   <u>44</u> ×m. □</li> <li></li></ul> |
| d web links, documents, images etc.                                                                                                    | Edit html code                                                                                                   |

3. If you writing a long message etc. make sure (especially if you are working off campus) after a few minutes that you click on the **Save button** - occasionally this pag4 will 'time out' if there is a problem with your Internet connection etc. and you may lose what you have written.

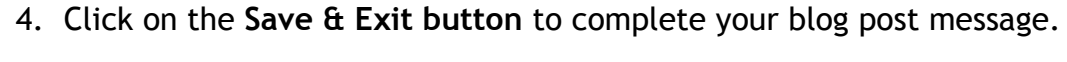

|   | Path: p                         |           |                    |   |
|---|---------------------------------|-----------|--------------------|---|
|   |                                 |           |                    |   |
|   | Save & Exit                     | Save      | Cancel             |   |
|   |                                 | 1         |                    |   |
| - | campus <b>pack</b> <sup>™</sup> | View Page | es in High Contras | t |
|   |                                 |           |                    |   |

5. To edit or delete a blog post click on the **Edit** or **Delete links** to the top right of the blog post:

| weekly seminar.                                                                                  |                                                     |
|--------------------------------------------------------------------------------------------------|-----------------------------------------------------|
| Recent Entries (1 to 1 of 1)                                                                     | Add                                                 |
| My first blog post<br>Posted by Nick Bunyan on 12/22/2010 at 10:32 AM, GMT.<br>Tags: None (Edit) | t   Delete<br>Search this b                         |
| Here is some text for my first blog post                                                         | Recent Entrie<br>My first blog p<br>Tags<br>No tags |
| ent tool menu item options                                                                       |                                                     |
|                                                                                                  | Calendar                                            |
| Recent Entries (1 to 1 of 1)                                                                     | s m t                                               |
|                                                                                                  | 5 6 7                                               |
|                                                                                                  | 12 13 14<br>19 20 21                                |

# Set permissions for a blog

Blogs can be set with different permission levels for students to access, view other posts, or add comment etc.

1. Click on t he **Permissions link** at the top of page:

| Alerts (1)                                              |                                                                                                    |                                     |        |          |             |         | Adminis | trator P               |
|---------------------------------------------------------|----------------------------------------------------------------------------------------------------|-------------------------------------|--------|----------|-------------|---------|---------|------------------------|
|                                                         | Module blog<br>Visible to: Demonstration module: tools &<br>facilities (Paul201-module) – Everyone.<br>Please use this blog to discuss the reading you<br>weekly seminar. | Subscribe<br>u are requried to do a | Export | Settings | Permissions | Widgets | Assess  | ment                   |
| Recent Entries                                          |                                                                                                    |                                     |        |          |             |         |         |                        |
| My first blo<br>Posted by Nick Bun<br>Tags: None (Edit) | <b>OG POST</b><br>yan on 12/22/2010 at 10:32 AM, GMT.                                                                                                    |                                     |        |          |             | Edit    | Delete  | Searc                  |
| Here is some te                                         | ext for my first blog post                                                                                                    |                                     |        |          |             |         |         | Recer<br>My firs       |
|                                                         |                                                                                                    |                                     |        |          |             |         |         | T <b>ags</b><br>No tag |
| Viewer Comm                                             | ents (0)                                                                                                    |                                     |        |          |             |         |         | Calen                  |
| Viewed 1 time.                                          |                                                                                                    |                                     |        |          |             |         |         |                        |
| Recent Entries                                          |                                                                                                    |                                     |        |          |             |         |         | S                      |
|                                                         |                                                                                                    |                                     |        |          |             |         |         | 5<br>12                |

By default, a blog will give automatic access to all students enrolled to the module to have permission to view all messages and add new blog post messages.

| iewers Authors Own                                                                                  | ers Create a Custom Role     |   |       |
|----------------------------------------------------------------------------------------------------|------------------------------|---|-------|
| iewers can read the blog, but ca                                                                    | n't participate. (Customize) |   | Delet |
| The Viewers                                                                                         |                              |   |       |
| emonstration module: tools &                                                                        | facilities (Paul201-module)  |   |       |
|                                                                                                    |                              |   |       |
|                                                                                                    |                              |   |       |
| dd Viewers                                                                                          |                              |   | Remov |
| dd Viewers                                                                                          |                              |   | Remov |
| dd Viewers<br>Demonstration module: too                                                             | s & facilities (F ▶ ^        | N | Remov |
| dd Viewers<br>Demonstration module: too<br>Everyone                                                 | s & facilities (F ▶          | * | Remov |
| dd Viewers<br>Demonstration module: too<br>Everyone<br>People                                       | s & facilities (F )          | * | Remov |
| dd Viewers<br>Demonstration module: too<br>Everyone<br>People<br>Courses                            | s & facilities (F )          | * | Remov |
| dd Viewers<br>Demonstration module: too<br>Everyone<br>People<br>Courses<br>Groups                  | s & facilities (P )          | * | Remov |
| dd Viewers<br>Demonstration module: too<br>Everyone<br>People<br>Courses<br>Groups<br>Organizations | s & facilities (P )          |   | Remov |

Viewers can access the blog and read posts etc. but cannot add new posts.

Authors can access, view and add new posts etc.

**Owners** can additionally control how the blog is set up etc. By default, all module instructors will be owners and not any enrolled students.

Additional views or authors can be added to the blog:

The first option (module title) will enable you to add existing groups within your module that you have already created - this is a useful option if you want to create a blog for a specific seminar group etc. Use the VITAL group tools to create a student group first - it should then be accessible from this option.

### Adding comments to blog posts

By default, each blog post will have a comment tool attached. Blog viewers will be able to read comments, and blog authors will be able to read and add comments.

| đ                                               | Module blog<br>Please use this blog to discuss the reading you are required to do ahead of the<br>weekly seminar. |          |
|-------------------------------------------------|----------------------------------------------------------------------------------------------------|----------|
| Recent Entries                                  | \$ (1 to 1 of 1)                                                                                                  |          |
| My first bl<br>Posted by Nick Bun<br>Tags: None | <b>Og post</b><br>yan on 12/22/2010 at 10:32 AM, GMT.                                                             | Re       |
| Here is some te                                 | ext for my first blog post                                                                                        | My       |
|                                                 |                                                                                                    | Ta<br>No |
|                                                 |                                                                                                    | _        |
| Viewer Com                                      | nents (0)                                                                                                    | Ca       |
| Add a commen                                    | t                                                                                                    | -        |
| Viewed 8 times.                                 |                                                                                                    | 1        |
| Recent Entries                                  | 5 (1 to 1 of 1)                                                                                                   | 2        |
|                                                 |                                                                                                    |          |

1. Click on the Add a comment box to add a comment to the post. For example:

| Viewer Comments (0)                               |
|---------------------------------------------------|
| Subject Great to read your post!                  |
| B ℤ <u>U</u> ABE   🧐 (≃   🗄 §Ξ   ∞                |
| Hi, Great to read your post in this blog!<br>Nick |
| Post Cancel                                       |

- Click on the Post button to add your comment.
   Click on the Edit link a comment.

| Viewe   | er Comments (1)                                                                        |      |
|---------|----------------------------------------------------------------------------------------|------|
|         | Great to read your post!<br>Made by Viv VitalStudent00 on 12/22/2010 at 11:54 AM, GMT. | Edit |
|         | Hi, Great to read your post in this blog!<br>Nick                                      |      |
| Reply   |                                                                                        |      |
| Add a d | comment                                                                                |      |

Note: only blog owners can delete comments - if you want your students to be able to do this you need to give them owner permissions.

4. You can also reply to specific comments which will create a simple threaded discussion. For example:

| View    | er Comments (1)                                                                                                    |
|---------|----------------------------------------------------------------------------------------------------|
| 00      | Great to read your post!<br>Made by Viv VitalStudent00 on 12/22/2010 at 11:54 AM, GMT.<br>Hi, Great to read your post in this blog!<br>Nick                                        |
| Hide Re | eplies   Reply                                                                                                    |
| Hid     | Re: Great to read your post!<br>Made by Victor VitalStudent01 on 12/22/2010 at 11:59 AM, GMT.<br>Hi Viv,<br>Yes, you have made a very useful point<br>Victor.<br>e Replies   Reply |
| R       | Re: Re: Great to read your post!<br>Made by Victoria VitalStudent02 on 12/22/2010 at 12:00 PM, GMT.<br>I agree!                                                                    |
| Add a   | comment                                                                                                    |

You can also set up the comment tool so for example, you can have private owner only comments attached to a blog post. This facility can be used by module staff for example to make private comments for a blog post that students can read.

5. From the top of the blog click on the **Widgets link**:

| _ |                                                          |                                                                                                    |                                                    |                        |          |             |         |         |          |     |
|---|----------------------------------------------------------|----------------------------------------------------------------------------------------------------|----------------------------------------------------|------------------------|----------|-------------|---------|---------|----------|-----|
|   | Alerts (1)                                               | zes: blogs > Module blog                                                                                                    |                                                    |                        |          |             |         | Adminis | trator P | ort |
|   | \$                                                       | Module blog<br>Visible to: Demonstration module: tools &<br>facilities (Paul201-module) – Everyone, Viv Vi<br>Please use this blog to discuss the reading you<br>weekly seminar. | Subscribe<br>talStudent00.<br>are requried to do a | Export<br>ahead of the | Settings | Permissions | Widgets | Assess  | ment     | -   |
|   | Recent Entries                                           |                                                                                                    |                                                    |                        |          |             |         |         |          |     |
|   | My first blo<br>Posted by Nick Buny<br>Tags: None (Edit) | <b>OG post</b><br>yan on 12/22/2010 at 10:32 AM, GMT.                                                                                                    |                                                    |                        |          |             | Edit    | Delete  | Search   | n t |

6. Click on the Available tab:

| Manage Widgets   |             |
|------------------|-------------|
| In Use Available |             |
| Tags             | Tags Widget |
| Viewer Comments  | N           |
|                  | Taxon       |
|                  | Descriter   |

Here you will find a range of 'widgets' which you can add to your blog.

7. Click on the Add button next to the Owner Discussion option:

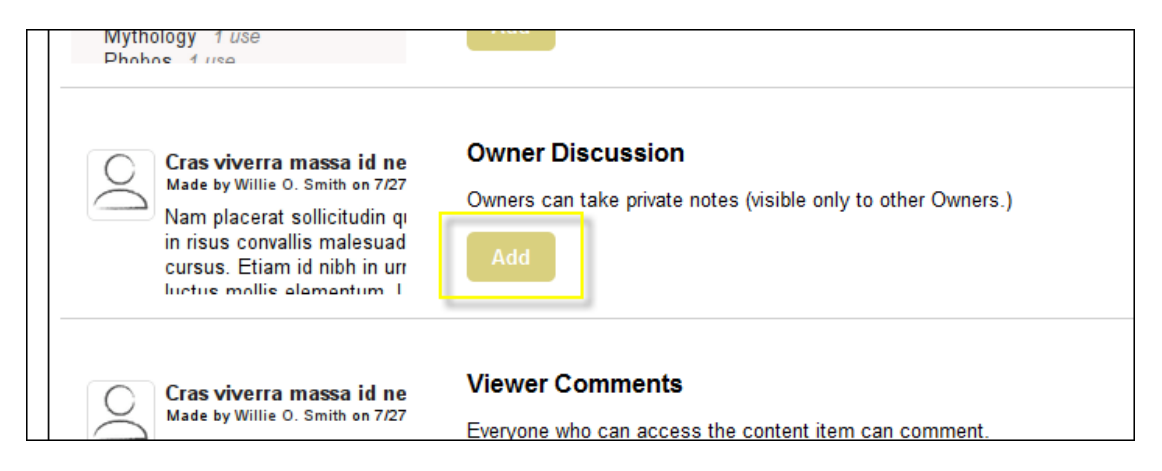

This will add this comment widget to your blog:

| Comments Widget |                                                                                                    | Delete |
|-----------------|----------------------------------------------------------------------------------------------------|--------|
| Name            | Owner Discussion                                                                                                    |        |
| Permissions     | <ul> <li>Viewer Comments - Everyone who can access the content item can comment.</li> <li>Viewer Feedback - Viewers can leave private feedback for Authors (and Owners) read. Viewers can not see feedback left by others.</li> <li>Author Discussion - Only Authors can comment. Use this to have a collaborative discussion within the group of Authors.</li> </ul> | to     |
| Save            | Owner Discussion - Owners can take private notes (visible only to other Owners)                                                                                                    | )      |

8. Click on the **Finish button**. The private owner only comment option is now available:

| My first blog post<br>Posted by Nick Bunyan on 12/22/2010 at 10:32 AM, GMT.<br>Tags: None (Edit) |
|--------------------------------------------------------------------------------------------------|
| Here is some text for my first blog post                                                         |
| Viewer Comments (1) Owner Discussion (0)                                                         |
| Viewed 18 times.                                                                                 |
| Recent Entries (1 to 1 of 1)                                                                     |

# Receiving alerts from new blog posts

Any user enrolled to a blog can receive alerts when new blog posts and new comments have been added by other users. Alert are available in 2 forms - email or RSS alerts.

#### Email alerts

1. To receive email alerts click on the **Subscribe link** at the top of blog page:

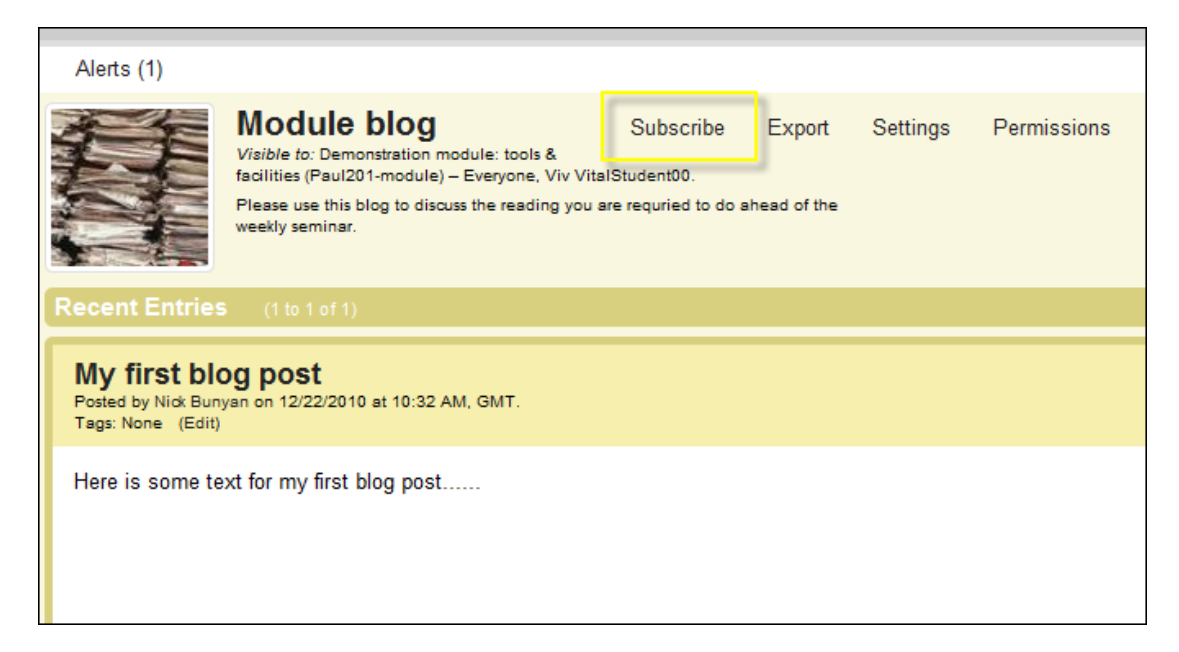

This will open the following page - select the email alert option and click Save:

| Alerts (1) |                                                                                                    |                       |               |          |             |
|------------|----------------------------------------------------------------------------------------------------|-----------------------|---------------|----------|-------------|
|            | Module blog<br>Visible to: Demonstration module: tools & facilities (Paul201-<br>module) – Everyone, Viv VitalStudent00.<br>Please use this blog to discuss the reading you are requried to d<br>seminar. | Subscribe             | Export        | Settings | Permissions |
| Subscript  | tions                                                                                                    |                       |               |          |             |
| Email N    | otifications<br>evine periodic emails summarizing the latest activity<br>receive emails, at most once an hour, that summarize the latest                                                                  | activity in content y | ou're subscri | bed to.  |             |
| Save       | Cancel                                                                                                    |                       |               |          |             |

This will send an email alert to your university email account.

#### **RSS** alerts

To use RSS alerts (you can receive automatic updates to new posts in RSS readers such as Google Reader etc.) you first need to set permissions so that anyone in the world can view the blog.

An RSS link will appear at the top of the blog page:

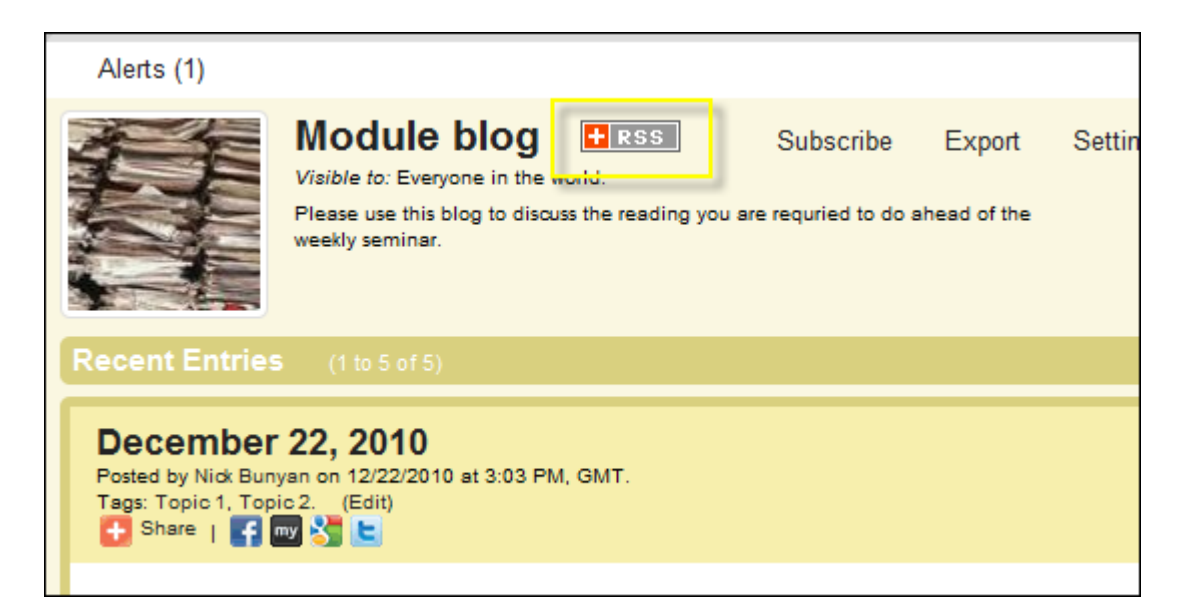

- 2. Click on the **RSS icon**.
- 3. Select the Live Bookmarks drop-down menu which RSS service you want to link to:

| 5     | Subscribe to this feed using    | <b>1</b> | Live Bookmarks 🗸 🗸               |        |
|-------|---------------------------------|----------|----------------------------------|--------|
|       | 🔲 Always use Live Bookmark      | 2        | Live Bookmarks                   |        |
|       |                                 | 6        | Microsoft Office Outlook         |        |
|       |                                 |          | Choose Application               |        |
|       |                                 | 8        | Google                           |        |
|       |                                 | 1        | My Yahoo!                        |        |
| Мо    | dule blog                       |          |                                  |        |
| Pleas | se use this blog to discuss the | read     | ing you are requried to do ahead | of the |

4. Click on the **Subscribe Now button** and follow the onscreen instructions to link to your preferred RSS reader service.

### Sharing blog posts with other social networking software

Adding this widget lets any blog post to be shared with other social networking software such as Twitter, Facebook, Delicious etc.

- 1. Click on the Widgets link at the top of the page.
- 2. Click on the Available tab.
- 3. Select the AddThis widget by clicking on the Add button:

| Bookmark & Shar                 | e                     | AddThis                                             |
|---------------------------------|-----------------------|-----------------------------------------------------|
| 🖫 Digg<br><mark>3</mark> Google | 🔀 Favorites 崖 Twitter | Enables viewers to shar<br>to everyone in the world |
| Facebook                        | Email                 | Add                                                 |

#### 4. Click on the Finish button.

With each blog post you will now see a series of icons:

| December 22, 2010<br>Posted by Nick Bunyan on 12/22/20<br>Tags: Topic 1, Topic 2. (Edit)<br>Share   ] ? | 10 at 3:03 PM, GMT. |
|----------------------------------------------------------------------------------------------------|---------------------|
| Can I tag this post?                                                                                    |                     |

Click on the appropriate icon or the Share icon for a full list of social networking software. You will be prompted to login etc. before you can share your post.

# Tagging blog posts

Blog posts can be tagged so anyone accessing the blog can access posts on specific topics etc.

- 1. To enable tagging, click on the **Widgets link** at the top of the page.
- 2. Then select the Available tab.
- 3. Scroll down and select the Author Tags option and the Add button:

| Author Tags                           |
|---------------------------------------|
| Only Authors can read and apply tags. |
| Add                                   |
|                                       |

4. Select the 'Tags - Authors can read and apply tags and Viewers can read them' if you want anyone with access to the blog to view and search for posts by tags:

| Tags Widget |                                                                   | Delete |
|-------------|-------------------------------------------------------------------|--------|
| Name        | Author Tags                                                       |        |
| Taxonomy    |                                                                   |        |
| Permissions | Outhor Tags - Only Authors can read and apply tags.               |        |
|             | Tags - Authors can read and apply tags and Viewers can read them. |        |
|             |                                                                   |        |
| Save        |                                                                   |        |

5. Click on the Save button and the Finish button.

#### To add a tag to a blog post

6. Add a new post and save. Just below the blog title click on the Edit link and add text to tag the post - you can add multiple tags using a comma to separate each tag. For example this blog post has been tagged with tags 'Topic 1' & 'Topic 2.'

| December 22, 2010<br>Posted by Nick Bunyan on 12/22/2010 at 3:03 PM, GMT.<br>Tags: Topic 1, Topic 2. (Edit) |
|----------------------------------------------------------------------------------------------------|
| Can I tag this post?                                                                                        |
|                                                                                                    |
|                                                                                                    |

7. Tags are listed from the side menu - click on a tag to list all blog posts with the same tag. For example:

| Edit   Delete | Rece<br>Dece<br>ag<br>Dece<br>Dece<br>ag<br>Dece | ent Ei<br>ember<br>o<br>ember<br>o<br>ember | ntries<br>22, 2<br>22, 2<br>22, 2 | 2010<br>2010<br>2010<br>2010<br>2010 | 39 s<br>3 mi<br>11 n<br>15 n | econo<br>inutes<br>ninute<br>ninute | ds<br>: ago<br>:s |
|---------------|--------------------------------------------------|---------------------------------------------|-----------------------------------|--------------------------------------|------------------------------|-------------------------------------|-------------------|
|               | ag<br>My fi                                      | o<br>rst blo                                | og po                             | st 4                                 | hour                         | s ago                               | l                 |
|               | <b>Tags</b><br>Topic<br>View                     | : 1, To<br>cloud                            | opic 2<br>d                       | 2.                                   |                              |                                     |                   |
|               | Cale                                             | ndar                                        | Deee                              |                                      | 2040                         |                                     |                   |
|               | s                                                | m                                           | t                                 | mber<br>W                            | 2010<br>t                    | f                                   | s                 |
|               |                                                  |                                             |                                   | 1                                    | 2                            | 3                                   | 4                 |
|               | 5                                                | 6                                           | 7                                 | 8                                    | 9                            | 10                                  | 11                |

# Add interactive widgets

You can set up blog posts to include voting and rating widgets.

- 1. From the top of the blog page click on the Widgets link.
- 2. Click on the Available tab.
- 3. Scroll down the list of widgets and add either the Viewer Voting or Viewer Ratings widgets by clicking on the Add buttons:

| Vote for this            | Viewer Voting<br>Viewers can vote on content and view the vote count.<br>Add |
|--------------------------|------------------------------------------------------------------------------|
| Rated: ****** (1 rating) | Viewer Ratings                                                               |
| My Rating: ****          | Viewers can rate content and view the aggregate rating.                      |

4. Click on the Finish button.

All blog post will now have a voting and rating widget for all viewers to use:

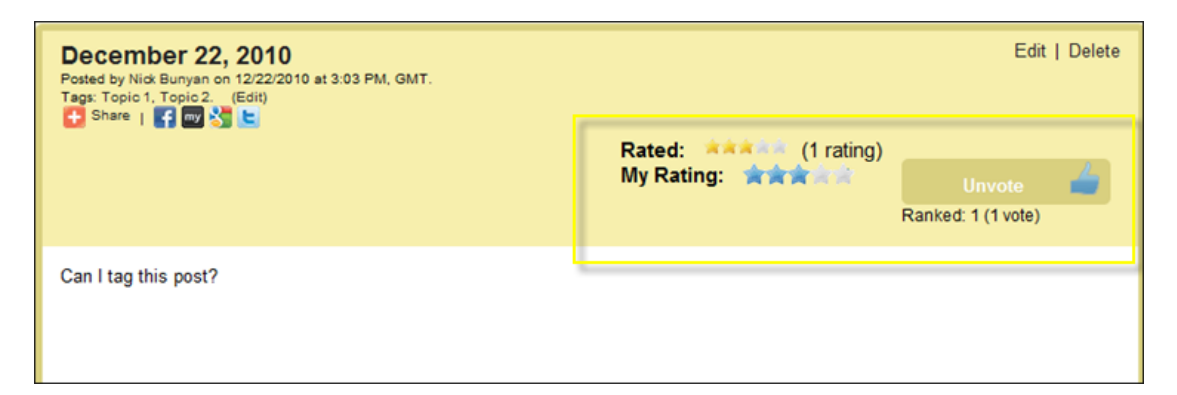

# Assessing student contributions to a blog

1. To assess a student contribution to a blog, click on the Assessment link at the top of the blog page:

| s & fai | Alerts (1)                                           | ides: blogs > Module blog 2                                                                                         |           |        |          |             |             | Administrato | r Portal Print | Help 🔻  |
|---------|------------------------------------------------------|----------------------------------------------------------------------------------------------------|-----------|--------|----------|-------------|-------------|--------------|----------------|---------|
| m       | -0000                                                | Module blog 2 Files<br>Visible fo: Demonstration module: tools & facilities (Paul201-<br>module) – Everyone.<br>123 | Subscribe | Export | Settings | Permissions | Widgets     | Assessment   | Attachments    | Recycle |
| ļ       | Recent Entrie                                        | 5 (1 to t of 1)                                                                                                    |           |        |          |             |             |              | Add New E      | ntry    |
|         | January 12<br>Posted by Viv Vita<br>Tags: None (Edit | 2, 2011<br>(Studen100 on 1/12/2011 at 3:49 PM, GMT,<br>)                                                            |           |        |          | Ed          | it   Delete | History      | arch this blog | Go      |

This page will list overall statistics for the blog and list all the users that have contributed. For example:

| Activity Summary for Module blog 2 |                   |                       |                |             |  |  |  |
|------------------------------------|-------------------|-----------------------|----------------|-------------|--|--|--|
| Overall Statistics                 |                   |                       |                |             |  |  |  |
| Total Entries 1                    |                   |                       |                |             |  |  |  |
| Total Views 4                      |                   |                       |                |             |  |  |  |
| Total Comments 0 Grade             | Center            |                       |                |             |  |  |  |
| 👺 Evaluate Participant             |                   |                       |                |             |  |  |  |
| Participant A                      | Last View of Blog | Total Entries Created | Total Comments | Total Views |  |  |  |
| Viv VitalStudent00                 | 1/12/2011 3:51 PM | 1                     | 0              | 2           |  |  |  |
| Go Back                            |                   |                       |                |             |  |  |  |

2. To grade a specific student, highlight their name from the list and click on the **Evaluate Participant option**. For example:

| Activity Summary for Module blog 2 |                   |  |  |  |  |  |
|------------------------------------|-------------------|--|--|--|--|--|
| Overall Statistics                 |                   |  |  |  |  |  |
| Total Entries 1                    |                   |  |  |  |  |  |
| Total Views 4                      |                   |  |  |  |  |  |
| Total Comments 0                   | Grade Center      |  |  |  |  |  |
| 🔆 Evaluate Participant             |                   |  |  |  |  |  |
| Participant 🔺                      | Last View of Blog |  |  |  |  |  |
| Viv VitalStudent00                 | 1/12/2011 3:51 PM |  |  |  |  |  |
| Go Back                            |                   |  |  |  |  |  |

This will open a page which will list all the blog posts entries and comments that have been added by that user.

3. To grade and send feedback to the user, click on the Edit link:

| Activity Summary for Viv VitalStudent00 in Module blog 2 |   |                                                   |               |  |
|----------------------------------------------------------|---|---------------------------------------------------|---------------|--|
| Statistics                                               |   | Grade this Participant in liverpool-ac-uk-bb-prod |               |  |
| Total Entries                                            | 1 | Grade Feedback to User                            | Grading Notes |  |
| Total Views                                              | 2 |                                                   |               |  |
| Total Comments                                           | 0 |                                                   |               |  |
|                                                          |   |                                                   |               |  |
|                                                          |   | Edit                                              |               |  |

Add feedback information or grade you want to return to the student.

4. Click on the **Submit button** to complete the process.

Note: grades and feedback are also accessible through the module Grade Centre tool.